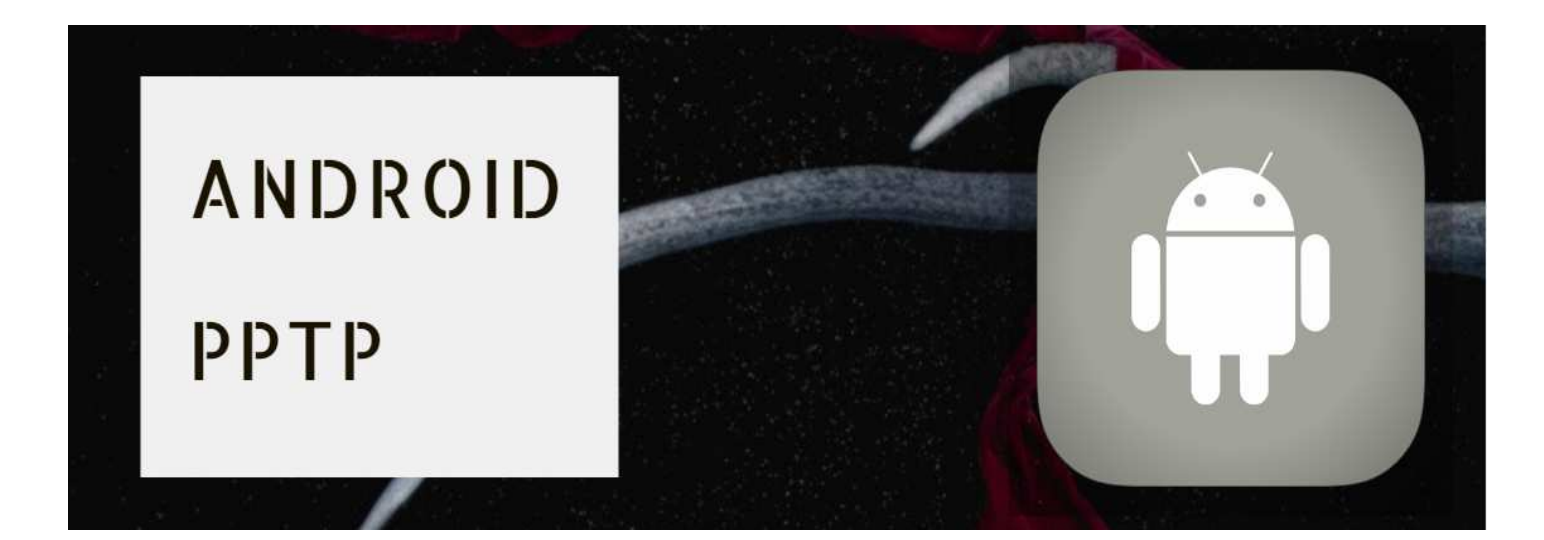

# (1) ↓ 『設定』をタップ↓

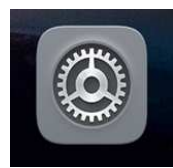

# (2) **↓**『無線とネットワーク』をタップ **↓** (3) **↓**『VPN』をタップ **↓**

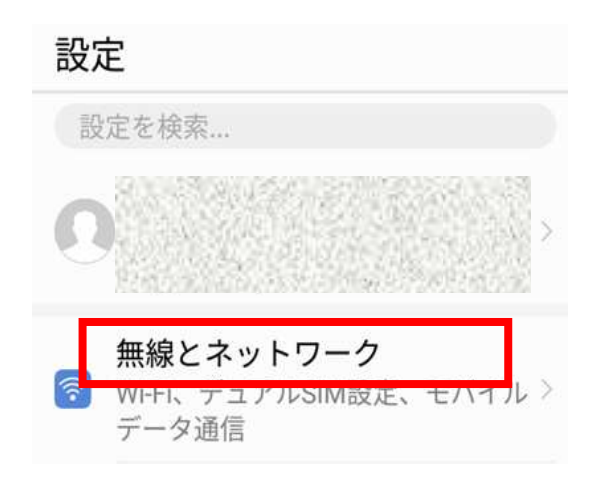

| ← 無線とネットワーク       | Q     |
|-------------------|-------|
| 機内モード             |       |
| Wi-Fi Buffalo-G-D | 500 > |
| モバイルネットワーク        | >     |
| テザリングとポータブルアクセス   | >     |
| デュアルSIM設定         | >     |
| モバイルデータ通信         | >     |
| 通話設定              | >     |
| VPN               | >     |

(4)↓『VPNネットワークの追加』 をタップ↓

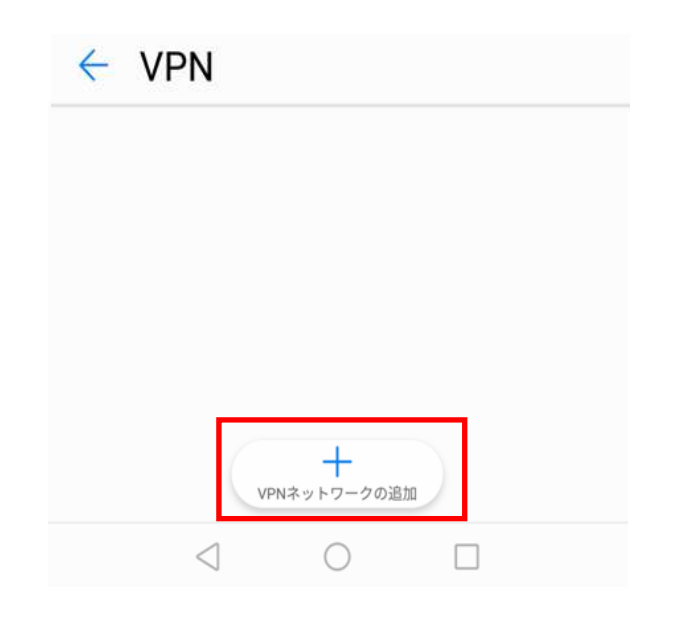

### (5) ↓『名前』と『サーバーアドレス』 を入力↓

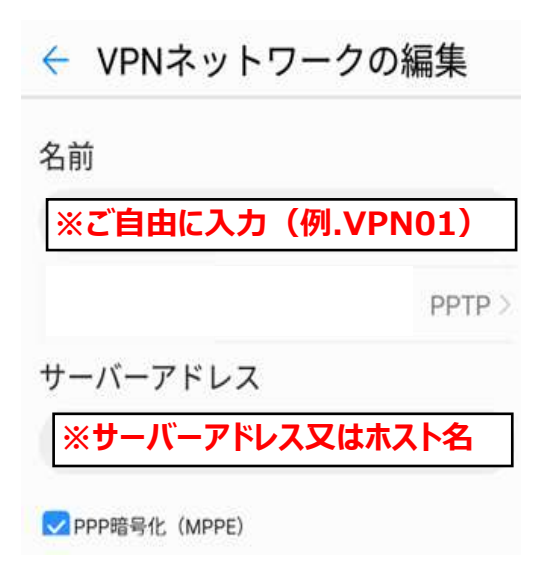

### (6) ↓『作成したVPN接続』 をタップ↓

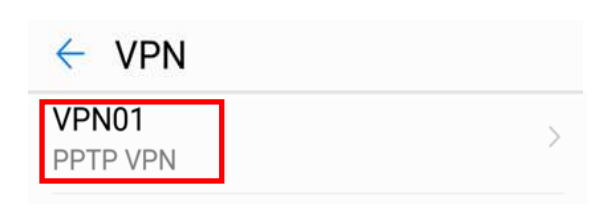

# (7) ↓『ユーザー名』と『パスワード』 を入力↓

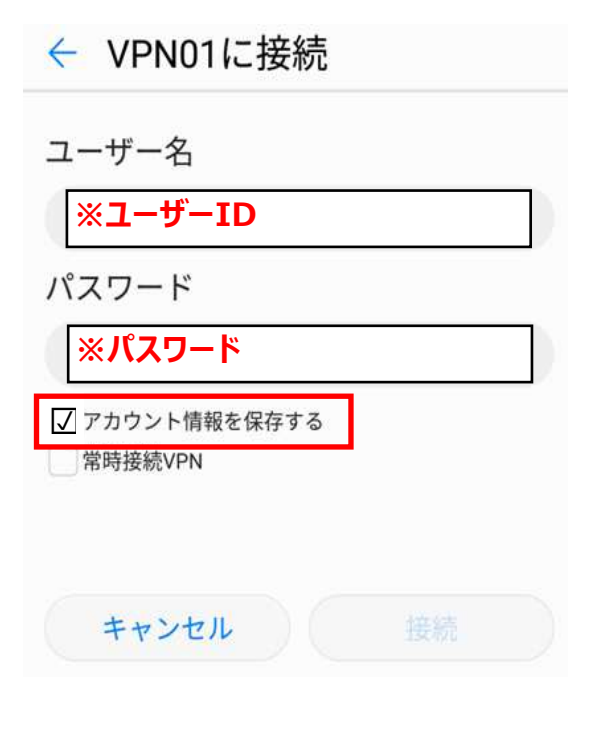

# (8) ↓『接続されました』と表示されると完了↓

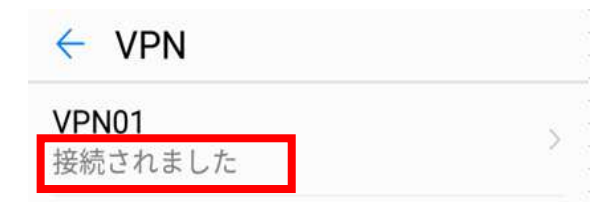

#### (9) ↓切断方法↓

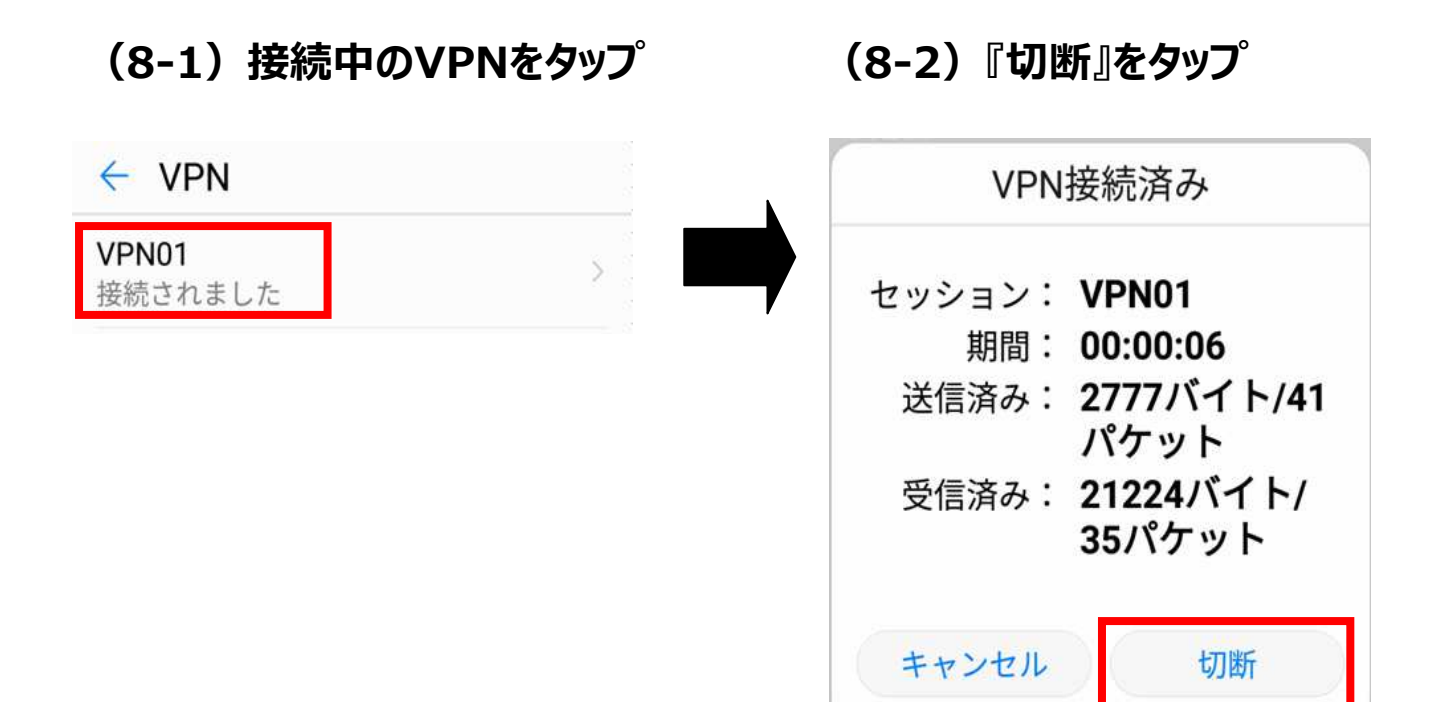